## **SASS Professional Learning**

**Educational Services Macquarie Park** 

## SASS Reference Group - Nirimba

Identifying and providing quality Professional Learning activities for all classifications of SASS

## How to complete your online evaluation

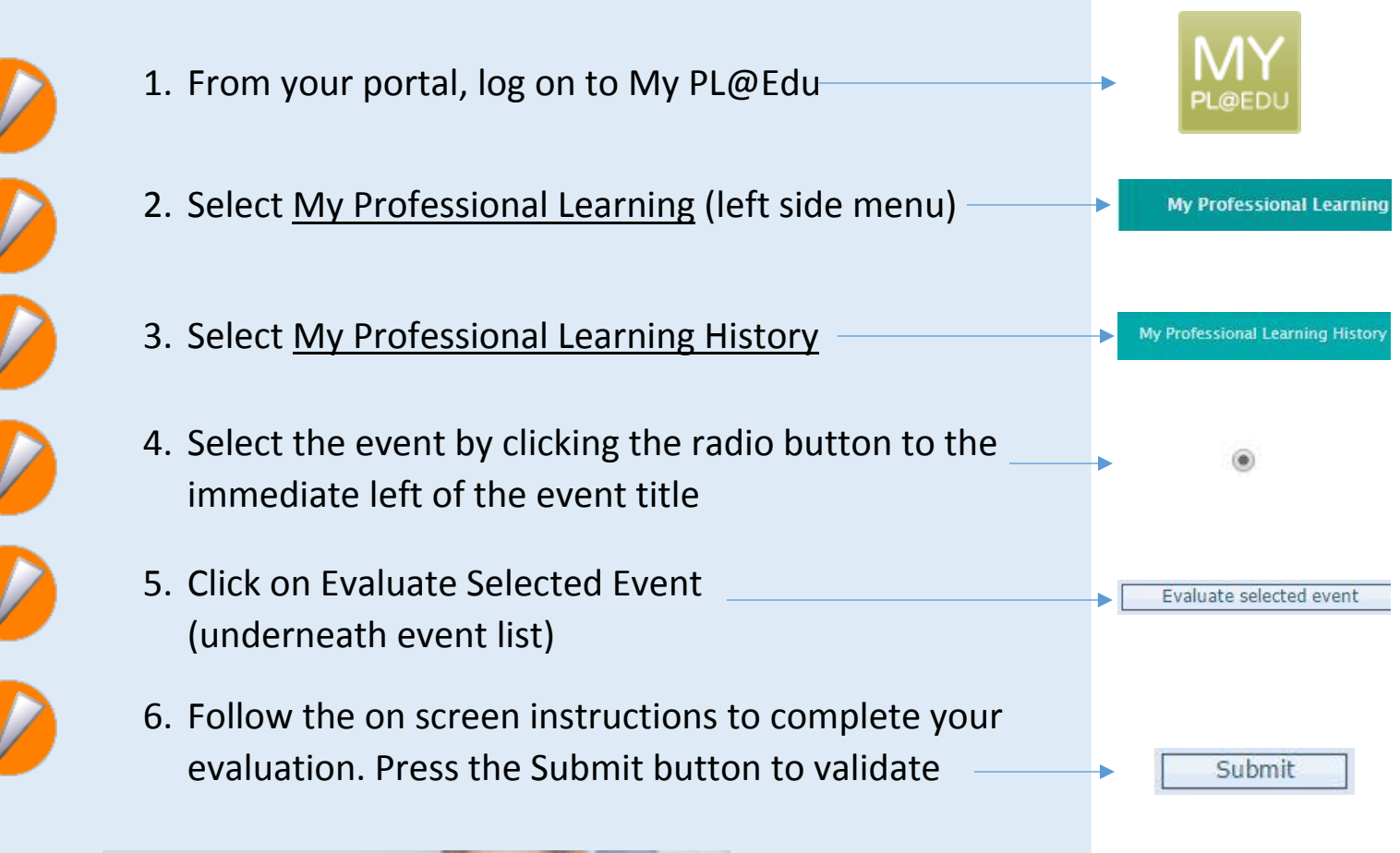

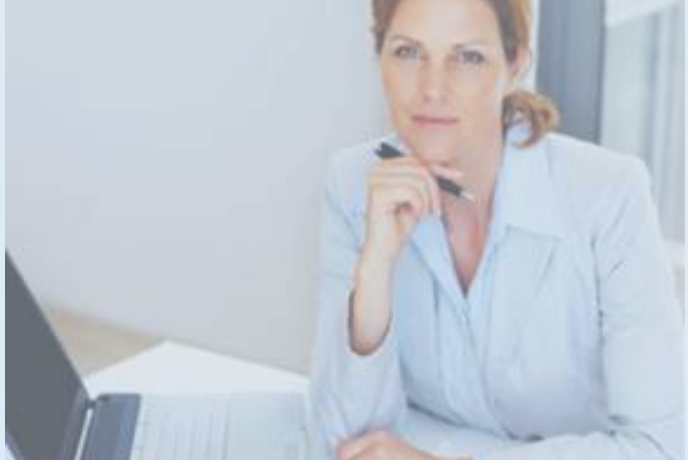

Visit our website for further SASS professional learning information

www.srgnirimba.schools.nsw.edu.au